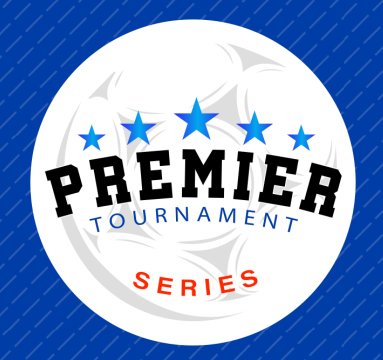

# **GotSport Instructions** How To Create Tournament Roster

## **STEP 1**

- Visit the GotSport website: https://system.gotsport.com/
- Login to your account
- Click on Team Management on the top bar

| <b>≷Got</b> Sport                                                                                                    |                                                                                                    |                            |                       |                                                     |              | 4       |     |
|----------------------------------------------------------------------------------------------------|----------------------------------------------------------------------------------------------------|----------------------------|-----------------------|-----------------------------------------------------|--------------|---------|-----|
| Dashboard     Account                                                                                                 | 🖹 Reporting 🛛 😤 Team Management 🛛 : 🗄 Team                                                                                                    | am Scheduling 🛛 🖪 Progra   | m Registrations Forms | 🛗 Referee                                           | 🏭 Family     |         |     |
| <ul> <li>Account</li> <li>Roles</li> <li>Rosters</li> <li>Registration<br/>History</li> <li>Roster History</li> </ul> | Profile Themes & Media Link Image: Constraint of the second paragraphic second paragraphic will appear on your association of the second paragraphic will appear on your association of the second paragraphic will appear on your ass | s<br>Avatar<br>Choose File | College Recru No file | Liting<br>Connect with N<br>Athlete!<br>Get Started | lext College | e Stude | ent |
| <ul> <li></li></ul>                                                                                                   | First Name<br>Lisa                                                                                                    | Middle Nam                 | ne Last Name<br>Perry |                                                     |              | Suffi   | ×   |

## **STEP 2**

• Select the team that is participating in the tournament

| ©GotSport             |                           |                                                                            |            |
|-----------------------|---------------------------|----------------------------------------------------------------------------|------------|
| 🛯 Dashboard 🔹 Account | 🖹 Reporting 🛛 😁 Team Mana | ement 🛱 Team Scheduling 🖪 Program Registrations 📄 Forms 🖱 Referee 🛔 Family |            |
|                       | 誉 Teams                   | Teams                                                                      |            |
|                       | Registrations             | Displaying all 5 teams                                                     |            |
|                       | <b>≓</b> Matches          | Name     Coach     Level                                                   | Age Gender |
|                       |                           | Sting 07G Hansen Hansen, Oyvind Competitive                                | U15 Female |
|                       |                           | Sting 10B Meredith Blencoe, Tom Competitive                                | U12 Male   |

| STING | Sting 11G Bagwell       | Bagwell, Lauren | Competitive | U11 | Female |
|-------|-------------------------|-----------------|-------------|-----|--------|
| STING | Sting NTX Black RL 06G  | Platts, Alan    | Competitive | U16 | Female |
| STING | Sting WTX 10G Van Hoose | Bailey, Thomas  | Competitive | U12 | Female |

#### **STEP 3**

• Click on the Rosters Tab

| ©GotSport                                                                                                    |
|----------------------------------------------------------------------------------------------------|
| Tashbo: Sting NTX Black RL 06G                                                                                        |
| Team Registrations Messages                                                                                           |
| Sting NTX Black RL 06G U16 Female Competitive<br>Birthday Range: 01/01/06 - 12/31/06<br>Import From GotSoccer Classic |

#### **STEP 4**

- Select the event from the dropdown menu (This will be the name of the your tournament, your event may not be listed on this example)
- Then click Search

| <u></u> | <b>Cot</b> Sport                                                                                | 8 | <b>161</b> |  |
|---------|-------------------------------------------------------------------------------------------------|---|------------|--|
|         | Sting NTX Black RL o6G                                                                          |   | ×          |  |
|         | Team Registrations Immessages                                                                   |   |            |  |
|         | Select Event Roster                                                                             |   |            |  |
| 🔁 Dashl | Search                                                                                          |   |            |  |
|         | 21-22 Sting Internal Roster Builder<br>BEAT THE HEAT 2021<br>Factor Cur Tournament and Showcaso |   | 8          |  |
|         | Player Pool<br>Player Pool                                                                      |   |            |  |

## **STEP 5**

- From the Event Roster you have 2 choices
  - You can clone the roster from your current team roster OR
  - If this is a new account and you do not have any players in your player pool, you can manually add your players directly onto the event roster

| Sting NTX Black RL 06G  |                                    |  |        |  |
|-------------------------|------------------------------------|--|--------|--|
| Team Rosters            | Team Registrations                 |  |        |  |
| Select Event Roster     |                                    |  |        |  |
| Easter Cup Tournament a | nd Showcase 🗸 🗸                    |  | Search |  |
|                         |                                    |  |        |  |
| Application Information |                                    |  |        |  |
| Event                   | Easter Cup Tournament and Showcase |  |        |  |
| Group                   | Sting Second Club                  |  |        |  |
| Team Name               | Sting NTX Black RL 06G             |  |        |  |
| Team Association        | TXN                                |  |        |  |
| Roster Source Event     | Easter Cup Tournament and Showcase |  |        |  |

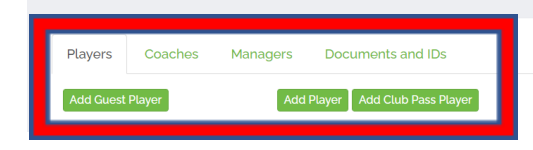

- The tournament will have to approve your staff and players
- Make sure that all players have Jersey #'s
- Make sure that you do not exceed the maximum roster limit for your age group

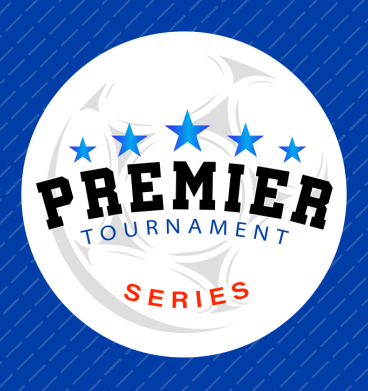